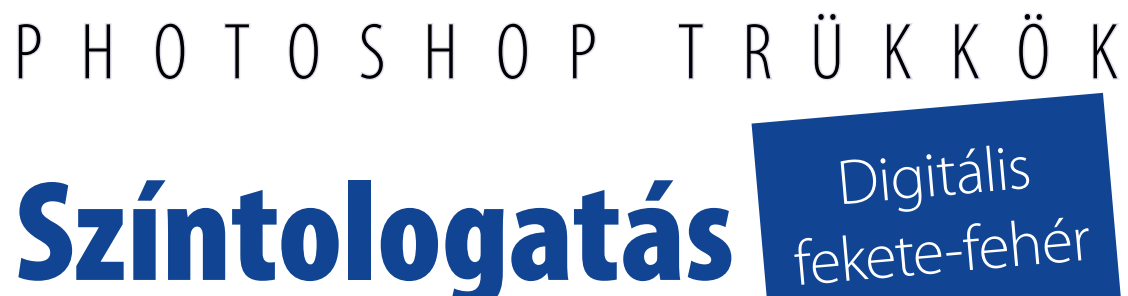

Digitális fekete-fehér technikák 3

Az a véleményem, hogy igényes, kreatív digitális fényképezés kizárólag a RAW formátumok alkalmazásával lehetséges. Bármennyire is előrehaladott a közvetlenül nyerhető állományok minősége a tíz évvel ezelőtti helyzethez képest, a jpg, de még a tif képformátumra rögzített képek utólagos korrekciójának a lehetősége is jelentősen szűkösebb a RAW-kéhoz képest.

Digital Photo Professionalban színesre beállítva, és abból konvertálva, Photoshopban selective colors-szal tovább színezve és gradient map-pel fekete-fehérré alakítva

Vajda János

Nem véletlenül terjedt el a kifejezés: digitális negatív. Ez az a képhordozó anyag, amiből a legkülönfélébb, úgymond, "pozitív" képeket nyerhetjük, nemcsak kinézetben, hanem méretben is.

## Nyers formátum

A RAW elnevezés mögött veszteségmentes tömörítésű, "nyers" képállomány rejlik. A valós képformátumok minden egyes képpontra érvényes színinformációkat (RGB kód) tartalmaznak. A RAW file-ok viszont a felvétel körülményeit rögzítik, és azt érvényesítik a három színcsatorna azonos fedettségű képpontjaira. Ez önmagában még nem látható kép; a fényképezőgép kijelzője az ennek alapján optimalizált és generált nézőképet mutatja. A felvételi körülmények matematikai algoritmusokban épülnek bele a file-okba, és ez ennek az eljárásnak a legna-»

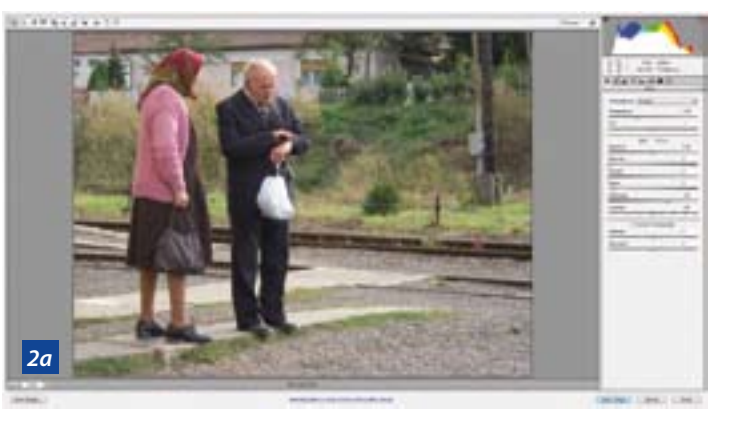

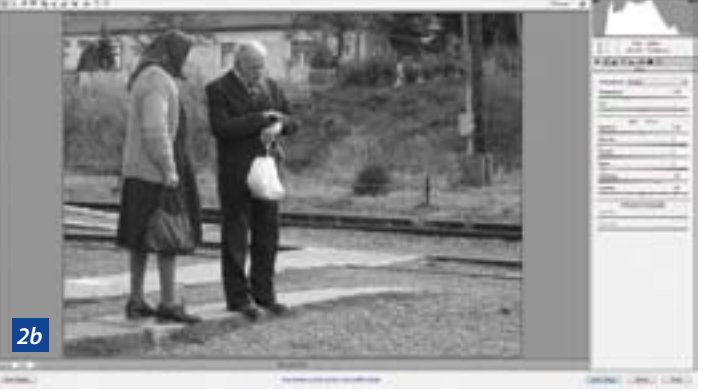

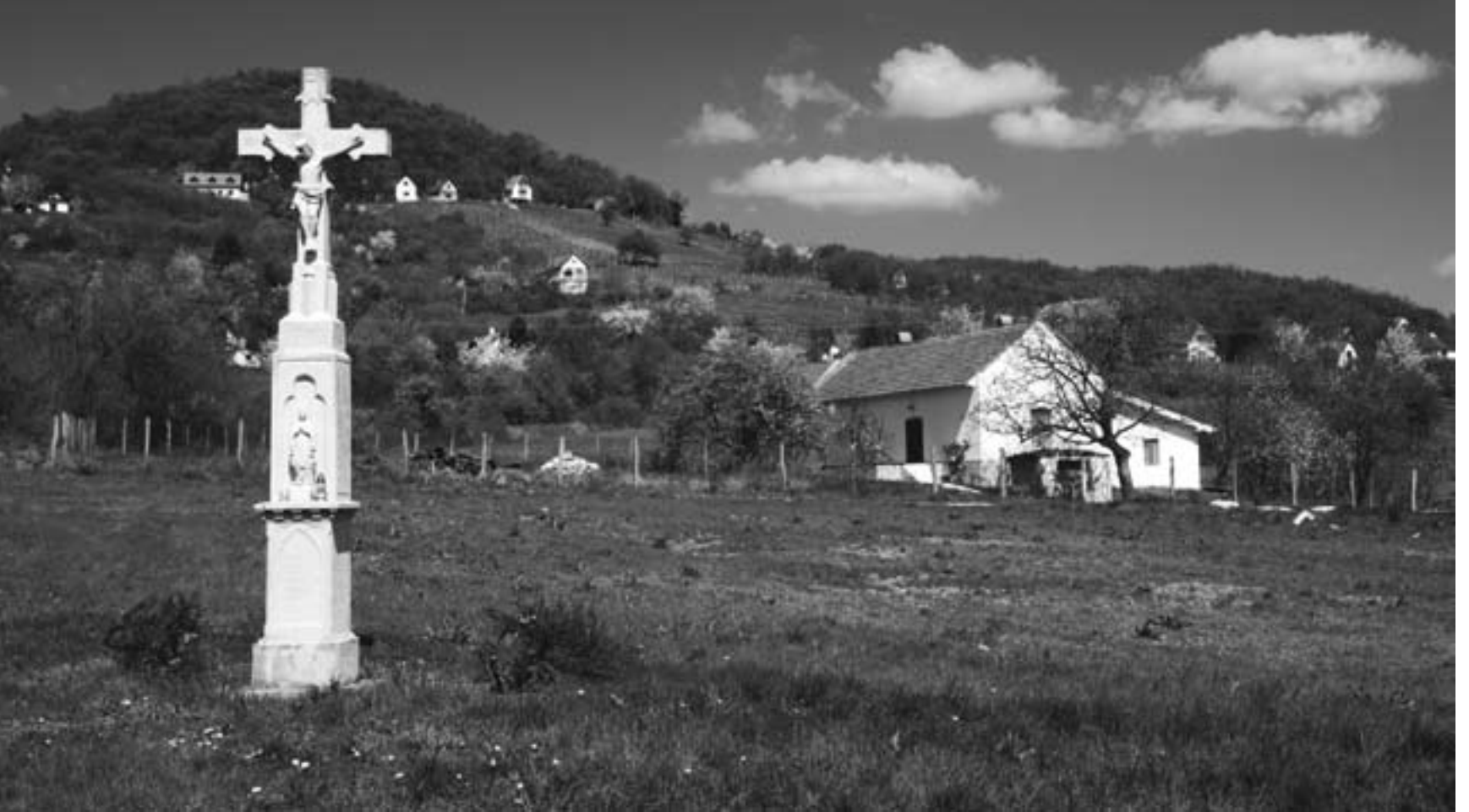

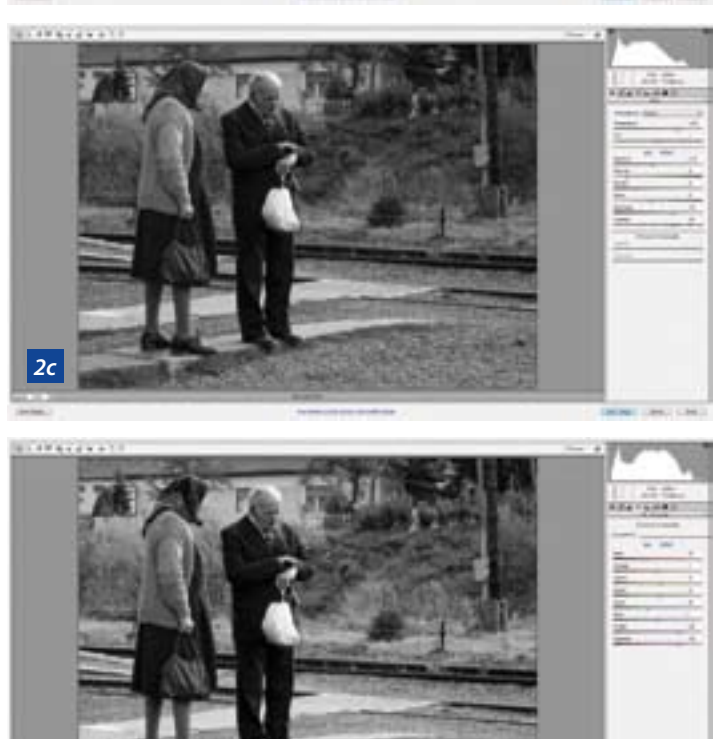

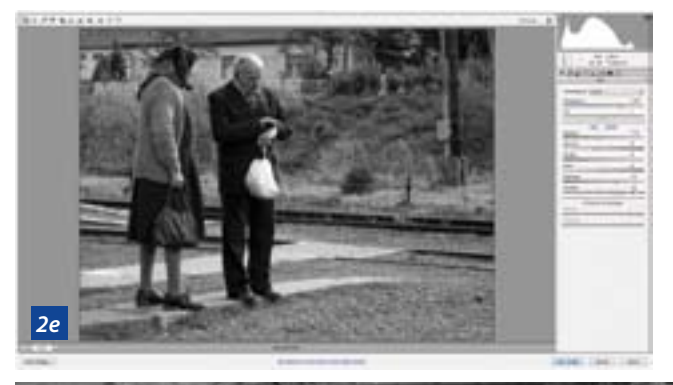

konverter alapnak veszi, ez jelenik meg az expozíciós csúszkán 0 értékben. Mivel a tól-ig határok végesek, a nagyon alul- vagy túlexponált képekkel a korrekciós irányban szűkösek lehetnek a lehetőségeink. Ezért elengedhetetlen a megközelítőleg pontos expozíció, így mind a két irányban van elegendő mozgásterünk ahhoz, hogy a pillanatnyi elképzeléseink

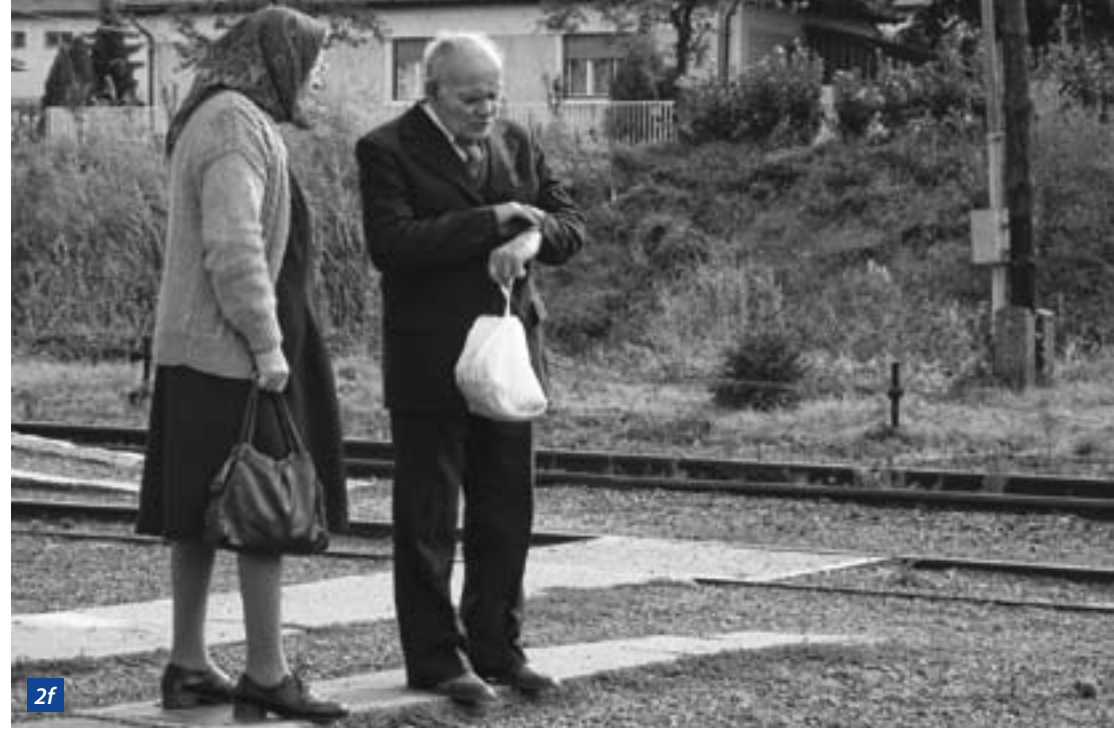

adott paraméterek szerint írha- nak korrigálása). tók át a konverterekben, és ennek abból az állományból merően más színképű vagy monokróm képek.

alkalmaznak, ezért célszerű min- fekete-fehér képeinket. dig az adott márka saját konverterében kezelni állományainkat, hi- Mozgástér szen azokban megtalálhatók azok a speciális beállítási lehetőségek, Mindenekelőtt jó tudni, hogy iga-

gyobb előnye. A képletek meg- állításokat (pl.: az objektív hibái- szerint módosíthassuk a képet. A

Mivel sokféle konverter létezik. megfelelően menthetők ki ugyan- megjegyzem, hogy a Photoshop CS3 verziójába épített RAW kon- Ez azonban nem jelenti azt, hogy verteren keresztül tárgyaljuk azo-A különféle kameragyártó cé- kat a lehetőségeket, amelyekkel gek eltérő RAW formátumokat megcélozhatjuk legoptimálisabb

amelyek illeszkednek a fényké- zán nagy szabadságunk csupán a pezőgépéhez, illetve olyan plusz színhőmérséklet beállításában van, szolgáltatások is, amelyek fino- az adott konverter értékei között. mabban kezelik a különleges be- Az expozíciót szinte mindegyik

CS3 konvertere ±4 fényértéknyi expozíciókorrekciót tesz lehetővé, ami egészen kimagasló tartomány. 4 fényértékkel elexponált felvétel maradéktalanul helyre is állítható. Egy ekkora mértékű expozíciós eltérés során akkora lehet a tónusvesztés az árnyékokban vagy a csúcsfényekben, amekkorát már nem lehet kifogástalanul kezelni.

A kamerák további főbb beállításai (kontraszt, élesség, telítettség) a program alapértelmezett értékében jelennek meg, a fényképezőgépen beállított értékektől függetlenül. A FOTO MOZAIK • 2012 január

jobb oldali eszköztár információs ablakai alatti ikonsoron az egyes tos képállományok pixeleit írjuk át. A CONVERT TO GRAYSCALE kipifekete-fehérré. Célszerű így kezdenünk a műveletet, ha a célunk a szürkeárnyalatos kép, hogy minden további beállítást ennek függvényében végezhessünk.

A mi szempontunkból az első ikon mellett a negyedik (HSL/ GRAYSCALE) a legfontosabb. Bár az eszköztár hasonló az anyaprogram fekete-fehér konvertáló eszközéhez, nagyon hiányoznak innen az előre beállított szűrők. Amennyiben nagyon extrém tónusviszonyokat szeretnénk elérni valamelyik képünkön, akkor ne a konverterben állítsunk át fekete-fehérré, hanem készítsük elő úgy színesnek, hogy a kibontott képpel tudjuk elérni az általunk elképzelt eredményt a második cikkben foglaltak szerint.

## Variációk

A képek olyan géppel készültek, amelyen nem volt lehetőség a fekete-fehér beállításra, és a gyártó cég mai RAW konvertere sem tudja kezelni a 8 évvel ezelőtti file-t. A témához nem kellenek a színek. az öreg hölgy kendőjének és kardigánjának élénk színei elterelhetik a figyelmet az óráját néző úrról, de legalábbis megoszthatja a nála lévő világos szatyor miatt. A 2a képen a fényképezésnek megfelelő színképet láthatjuk a CS3 RAW kezelőfelületén. A felvétel kicsit túl van exponálva, viszont a fényhelyzetben nem is lehetett volna azt az expozíciót megtalálni, amivel a fejen lévő csúcsfényeket meg lehetett volna menteni.

A 2b képen a szürkeskálába kap-

csolt kép látható, minden módosí- lapos képnél mindig az első lépés tás nélkül. Abban egyetérthetünk, a kontraszt beállítása, és csak azbeállítási csoportok érhetők el. A hogy ez a verzió alapjában sem- után szabad – ha kell – az expozítöbbi ikonnal azokat az eszközö- mitmondóan lapos és szürke. Vi- ciót is módosítani. Itt kellett, -0,55 ket érhetjük el, amelyekkel a ki- szont már most észre lehet venni, értékben. Többet nem nagyon szameneti RGB vagy szürkeárnyala- hogy a figyelem könnyedén össz- bad, mert a középtónusok nagyon pontosítható az időt firtató úrra. A 2c változaton első lépésként a pálásával a kép azonnal átállítható kontrasztot növeltem meg az előre beállított 25-ről 50%-ra. Nagyon érdemes megjegyezni, hogy egy

besötétednek. A legsötétebb részeket a BLACKS érték jelentős növelésével sötétítettem tovább, míg a világos részekre a FILL LIGHT növelésével loptam vissza a fényt. A >

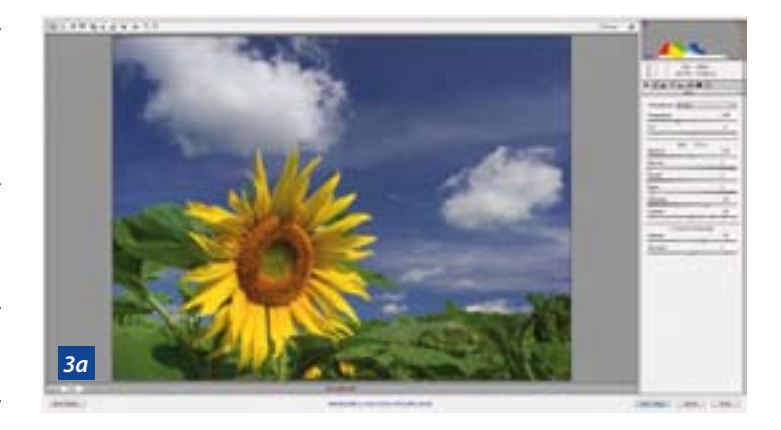

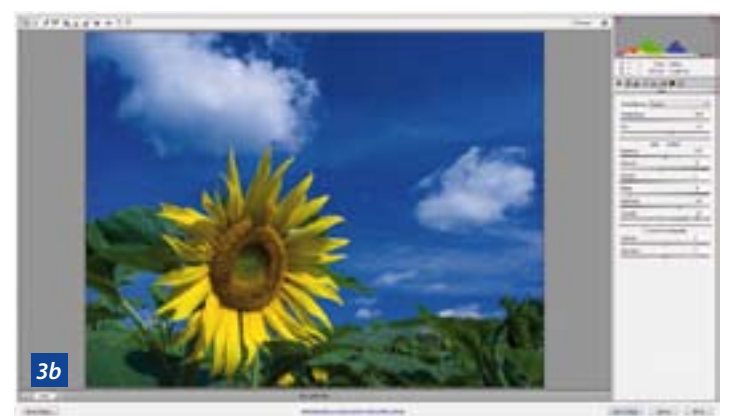

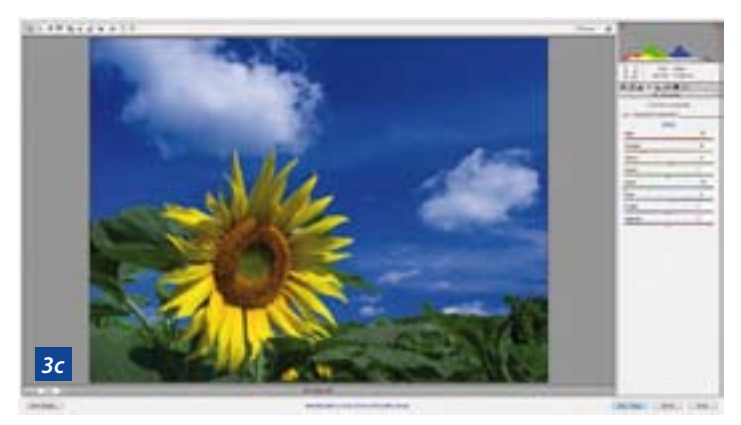

Nevezz a Magyar Sajtófotó Pályázatra 2012. január 6-ig! On-line zsűrizés január 20–21–22-én a www.FotoKlikk.hu-n!

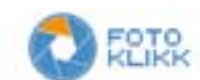

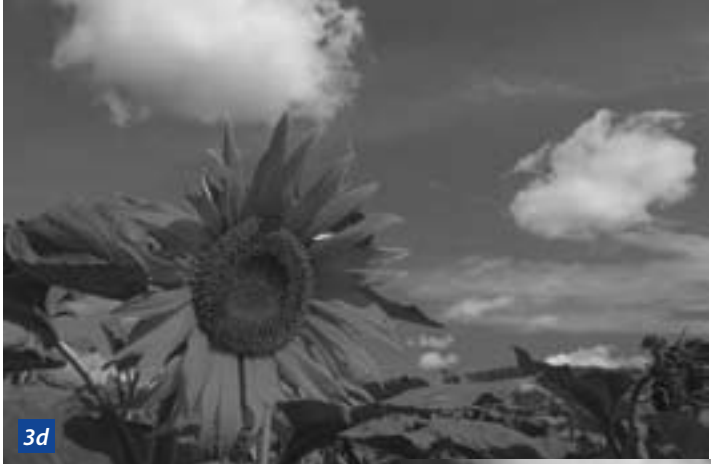

homlok miatt a csúcsfények fedését kellett alkalmazni a +15%-os eltolással. Az alap színhőmérsékleten azonban ezekkel a beállításokkal nagyon besültek az arcok és az öreg hölgy ruházata. A színhőmérséklet drasztikus növelésével (5150-ről 11 000-re) kezdett összeállni a tónusegyensúly.

A 2d képhez átváltottam a HSL/ GRAYSCALE panelre. Ha ide kapcsolunk, akkor a beállítások a többiekhez rendelt automatizált érté-

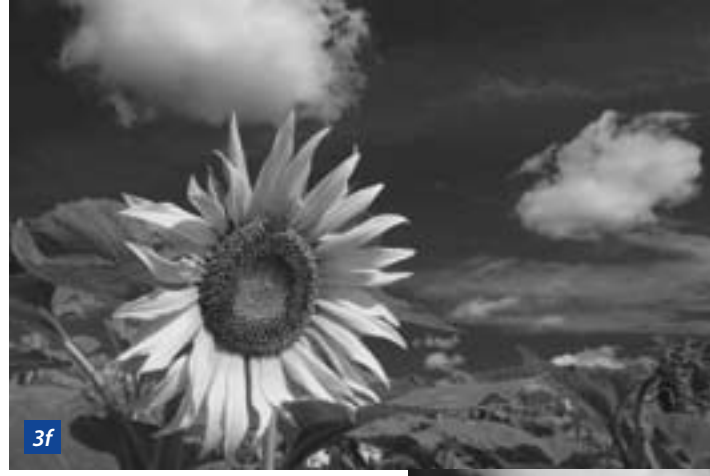

keket mutatják a színskálákon. A DEFAULT LINK nulla helyzetbe állítja az összest. A REDS –25-ben volt, kicsit túlhúzhattam a színhőmérsékletet. Az oranges véletlen került –1-be, nincs jelentősége. A yellows és a greens együtt lett +5-re állítva, a zöld háttér világosítása miatt. Az aquas-t az öltöny kékeszöld tartalma miatt kevertem le, így az tovább sötétedett,

elvégre a színes képen is látható, hogy sötétebb a középbarna szoknyánál. A purples és a magentas növelésével tovább finomítottam a kardigán világosságán. Emiatt az arcok is tovább világosodtak, ezért kevertem le a REDS csúszkát további -33-ra. Ezzel a beállítással kicsit világosabb képet kaptam, mint amit szeretettem volna, ezért visszakapcsoltam a BASIC panelre.

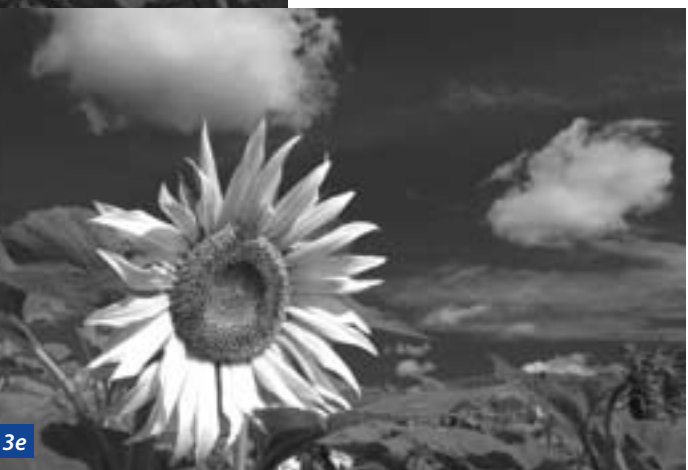

A 2e képen a BLACKS-et tovább növeltem +50-re és a REcovery-t +40-re (még mindig a homlok miatt). Így állt be az öltöny és a háttér számomra megfelelő tónustérképe. Ezt a beállítást vágtam meg 3:2 oldalarányúra, és konvertáltam az anyaprogramba. A 2f kép a GRADIENT MAP-ben lineáris, teljes skálás fekete-fehér átmenetet kapott, majd ezután HIGH-LIGHTS & SHADOWS-ban csekély mértékben világosítottam az árnyékokon és némileg javítottam a

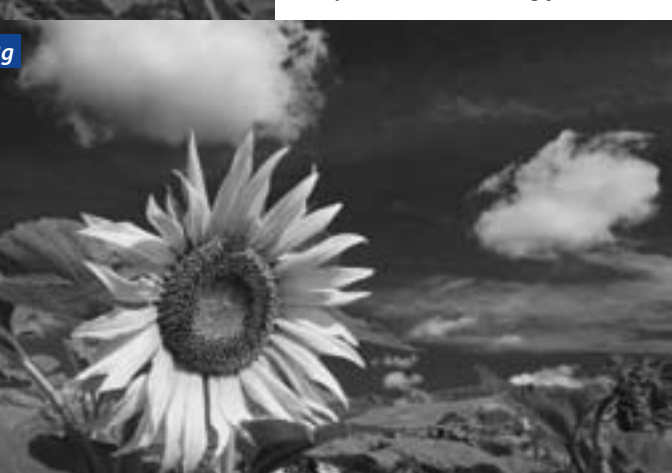

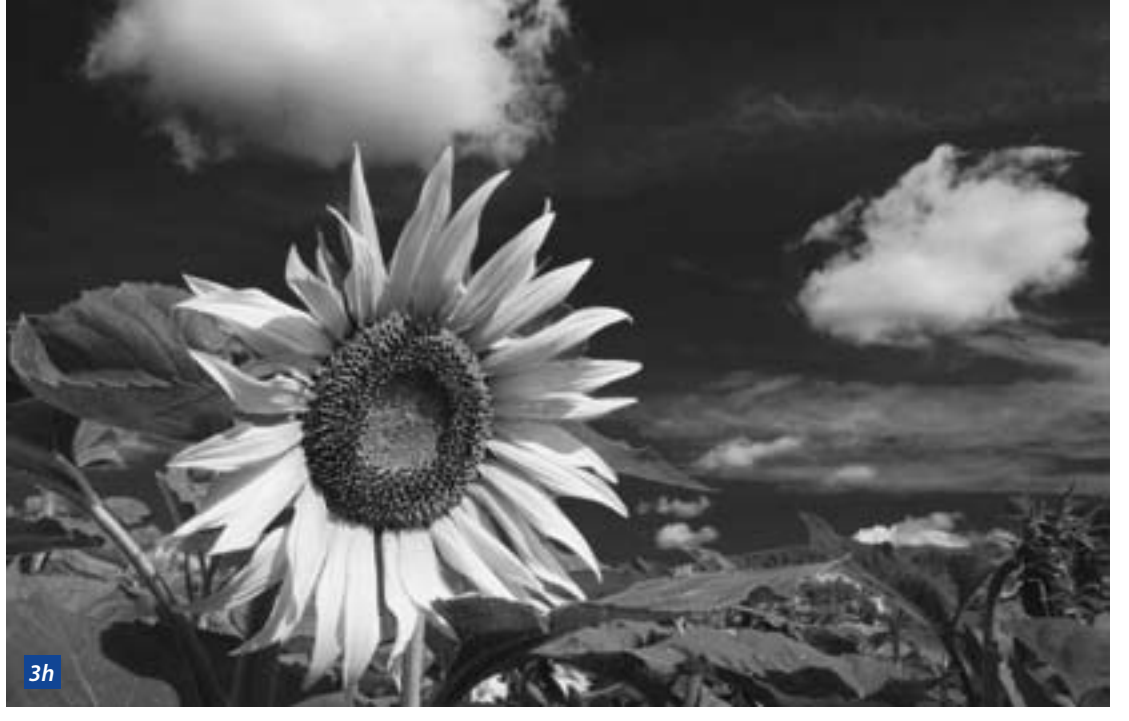

tem késznek a képet (2f).

fehér átalakítás.

A 3b képen a megfelelő alap- súlyát. színek beállításainak első lépései láthatók. A napfényhez közeli színhőmérsékletet az ég kékebbé lésével az expozíción nem is kellett fedtem (RECOVERY). Ha nem állít- kította. juk át a képet szürkeskálásba, akkor HSL/GRAYSCALE eszközökkel nem a fedettségét tudjuk állítani a színek összetevő színei felé tudjuk változtatni az adott csúszkát.

kissé eltoltam a zöldek felé, hogy a sárgával óvatosan kellett bánni, A következő, 3a képen a nyers, ne legyen túl vad a színe az anya- mert a zöldeket is emelni kellett, állítatlan állapot látható a konver- programban tervezett további be- ami a sárgákra is kihatással van. A terbe emelve. Bármennvire is ha- állításokhoz. A BLUES-t csak cse- kékeszöldeket is csak csekély mértásos a két nagy komplementer, kély mértékben a bíbor felé, hogy tékben kellett csökkenteni, kelleta kék és a sárga szín nagy foltja, ne nagyon lukadjanak ki az ég tek az égbe a más típusú alakzatok sokkal inkább a kiemelkedő vi- erős kékeszöldtartalma miatt. Ezt tónusai, ezért viszont a kékekkel rágra szerettem volna a hangsúlyt az állapotot konvertáltam ki 3:2- is finoman kellett bánni, hogy a helyezni, ehhez kellett a fekete- be megvágva, hogy kicsit csök- határukon ne keletkezzenek durva kentsem a napraforgó feletti felhő kilukadások. Emiatt kellett a bí-

már korrigálnom, csupán a BLACKS- rő meg agyonégette a sárgákat, a

ORANGE-okat a vörös felé, így a gáltam: REDS = 15/-7, YELLOWS = elképzeléseimnek. virág belsejének a színeit vissza 41/100, GREENS = 18/50, CYANS = vöröstartalmából a színhőmérsék- = 61/281. A vörösek csökkentése ismertetem.

Nevezz a Magyar Sajtófotó Pályázatra 2012. január 6-ig! On-line zsűrizés január 20–21–22-én a www.FotoKlikk.hu-n!

csúcsfények tónusait. Ekkor érez- let lekeverése miatt. A yellows-t a virág közepe miatt volt fontos, bort viszont nagyon drasztikusan A Photoshopban az első lépés megnövelni. Ebben a formában a BLACK & WHITE átalakítás alkal- már kezdett alakulni a végső kép, mazása volt az IMAGE/ADJUSTMENT de a felhőárnyékokat túl erősnek változtatása miatt kevertem drasz- menüből. Az automatika által ge- éreztem, az alul lévő árnyékokat tikusan le. A kontraszt 50-re növe- nerált kép elég siralmas látványt pedig nem elég mélynek. Beállító nyújtott, 3d. A sárga és vörös szű- rétegekkel dolgoztam, így a kép RGB színskálában maradt, ezért et sötétítettem és a csúcsfényeket kékeket meg koromfeketévé ala- tudtam alkalmazni a kellő beállításhoz a selective colors eszközt. A zöld szűrős beállítás – mint A NEUTRALS csatornán –10 értékelőre generált – viszonylag elfo- ben csökkentettem a feketéket gadhatónak lenne mondható (3e (BLACK), míg a BLACKS csatornán színcsatornáknak, hanem az alap- kép), de a konverterben történt +3-ra emeltem ugyanazt (3g kép). alapbeállításnál eleve a saját beál- Végül a GRADIENT MAP-ben a szolításaimat céloztam meg ebben az kásos átmeneti tónus beállítás le-A 3c képet idekapcsolva a REDS- eszközben. A 3f képen ez látható. kérése után alakult ki a végső, 3h et eltoltam a bíbor felé, míg az Az automatához képest így korri- kép, amely megfelelt az előzetes

A folytatásban a finomabb RAW tudtam állítani, ami sokat vesztett 63/60, BLUES = 33/-22, MAGENTAS és utószerkesztés néhány fogását

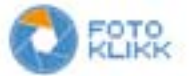